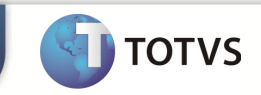

| Integração To         | tvs Educacional x TOTVS LMS                                  |
|-----------------------|--------------------------------------------------------------|
| Produto               | : TOTVS Educacional x TOTVS LMS (Learning Management System) |
| Processo              | : Cadastro Turma/Disciplina                                  |
| Subprocesso           | Inclusão de Tuma disciplina                                  |
| Data da<br>publicação | : 16/09/2013:                                                |

Este documento tem como objetivo de orientar como cadastrar uma Turma/Disciplina no TOTVS Educacional.

Qualquer ação feita inclusão, alteração ou exclusão em uma Turma/Disciplina deverá ser replicada para o TOTVS LMS.

## DESENVOLVIMENTO/PROCEDIMENTO

# Atenção 📣

- ✓ Realizar a instalação do TOTVS LMS.
- ✓ Realizar a instalação da integração TOTVS Educacional x TOTVS LMS no módulo de integração do RM.
- ✓ A integração deve estar ativa.
- ✓ Configurar WebService.

# Disciplina - 03.9.0519 - TOTVS Série T Manufatura (R RH Projetos Saúde Funcesso Seletivo Avaliação e Pesquisa

## Passo 1 – Acesse : RM | Módulo Educacional | Educacional.

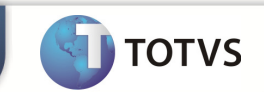

### Inclusão de Turma/Disciplinas.

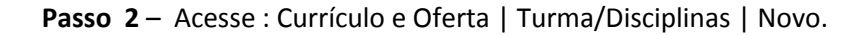

| • 🕘 🛈       | 📮 🗆 •              | 🕞 💐         | 🧕 🖣                   | Turma Disciplina -        | 03.9.0519 -           | TOTVS Série T M | anufatura (R          | M)            |
|-------------|--------------------|-------------|-----------------------|---------------------------|-----------------------|-----------------|-----------------------|---------------|
|             | Currículo e Oferta |             | Matrícula e Avaliação |                           | Atividades acadêmicas |                 | Financeiro / Contábil |               |
| 8           | $\bigcirc$         | M           | ==                    | Disciplinas               |                       | N               | တ Turmas              | ;             |
|             | <b>A</b>           | Current     | Matriace              | - · ·                     | Deríedes              | Deremotrização  | 🦽 Turmas              | ;/Disciplinas |
| AIUTIOS PRO | ⇒ viessores        | cursos      | urriculares           | Mais + Periodo<br>letivos |                       | por curso       | Mais 🔻                |               |
| Aluno e Pi  | Aluno e Professor  |             | Estrutura curricular  |                           | Oferta                |                 |                       |               |
| 👘 🕞 P       | ágina Inicial      | - 03.9.0507 | × Turr                | na Disciplina - 03.9      | 0.0519 ×              |                 |                       |               |
| ע 🛛 🔁       | (   💋   🚺          | ▲ ►         | ▶ 4                   | 951/951 🔢                 | Export                | ar 🝷 🎒 🛛        | ) Anexos              | 🝷 物 Proc      |

**Passo 3** – Na janela deTurma/Disciplina clique em Novo e preencha os compos necessarios conforme desejado e clique em salvar.

|                                                                              | odos de matricula                                                |                              |                             |                             |
|------------------------------------------------------------------------------|------------------------------------------------------------------|------------------------------|-----------------------------|-----------------------------|
| eríodo letivo:                                                               | Matriz aplicada                                                  |                              | Duração da aula: Núme       | ero de créditos para cobrar |
| 013/2                                                                        | teste5 curso teste ino 5                                         | teste5 curso teste ino 5     |                             |                             |
| ód. Turma:                                                                   | Habilitação:                                                     | -                            | Custo médio: Valor          | do crédito para cobrança:   |
| este                                                                         | teste teste                                                      |                              | 10                          |                             |
| ome ducinlina                                                                | Matriz curricular:                                               | Matriz curricular: Turno:    |                             |                             |
| mama                                                                         | teste5 teste ino                                                 | NOITE                        | 01/06/2013                  |                             |
|                                                                              |                                                                  |                              | Data finat                  |                             |
| urno:                                                                        | Tipo da tuma: Cód. Disciplina:                                   |                              | Número de sulas:            |                             |
| ARDE                                                                         | Presencial   teste 5  teste 5                                    |                              | 52                          |                             |
| N                                                                            |                                                                  |                              |                             |                             |
| redio/Vagas                                                                  | Prince 2                                                         | Centro de custo:             |                             |                             |
| redic.                                                                       | 51000                                                            |                              |                             |                             |
| - la                                                                         | Conscilents / Con Many Alexandria                                | Fórmula para cálo            | culo de médias / aprovação: |                             |
|                                                                              | Capacidade / Cap. Max. Jourios maries                            | 08005                        |                             |                             |
|                                                                              |                                                                  | Campus:                      |                             | _                           |
| Parlaine de sharer - A                                                       | <ul> <li>maximo de auños: Nº max aunos outros cursos:</li> </ul> |                              |                             |                             |
| * mínimo de alunos: N                                                        | 0 10                                                             |                              | -                           |                             |
| I <sup>e</sup> mínimo de alunos: N<br>10 [1<br>Vapas para calouros: V        | 0 10 10                                                          | Adicional                    | Adicional noturno V Ativa   | a                           |
| I <sup>a</sup> mínimo de alunos: N<br>10 1<br>Vagas para calouros: V<br>10 1 | 0 10<br>agas para a lista de espera:<br>0                        | Adicional     Evibe na matri | Adicional noturno M Ativa   | a                           |

-Para editar selecione a Turma/Disciplina que deseja clique em editar e após realizar alterações desejadas clique em salvar

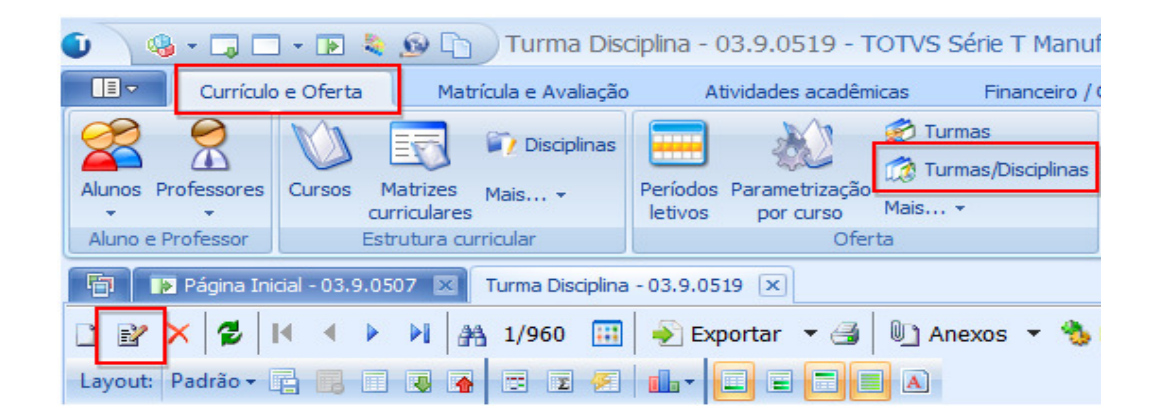

- Para excluir selecione a disciplina desejada clique em excluir.

| 0                                                               | 8 <u>-</u> 🗔 🗆   | - 🖪 💐           | <u>9</u>              | Turma Dis     | ciplina - (         | )3.9.0519 - 1               | Totvs Série 1 | r Manuf     |
|-----------------------------------------------------------------|------------------|-----------------|-----------------------|---------------|---------------------|-----------------------------|---------------|-------------|
|                                                                 | Currículo        | e Oferta        | Matrícula e Avaliação |               | At                  | ividades acadên             | nicas Fina    | inceiro / ( |
|                                                                 |                  | V)              | 5                     | 🟹 Disciplinas |                     | 200                         | 💮 Turmas      | sciplinas   |
| Alunos                                                          | Professores<br>* | Cursos M<br>cur | latrizes<br>riculares | Mais +        | Períodos<br>letivos | Parametrização<br>por curso | Mais +        |             |
| Aluno e                                                         | Professor        | Est             | rutura cu             | rricular      |                     | Ofe                         | rta           |             |
| 💼 🌗 Página Inicial - 03.9.0507 🗵 Turma Disciplina - 03.9.0519 💌 |                  |                 |                       |               |                     |                             |               |             |
| 🗋 🛃 🔀 📕 🔹 🕨 🎢 1/960 🔠 🎻 Exportar 👻 🎒 Anexos 🔻 🏇                 |                  |                 |                       |               |                     |                             |               |             |
| Layout:                                                         | Padrão 🕶         | 3 8 8           | -                     | Ξ Σ 🔗         | - the               |                             | A             |             |

ΤΟΤΥ